## 2 Ver.11からVer.12について

## 2.1 追加機能

2.1.1 真っ白(ペーパーの未露光部分)から着色部分にかけてのグラデーションにおい て、着色部分とは異なる色が付いている場合に、それを自動で調整できるようにな りました。

真っ白(ペーパーの未露光部分)から着色部分にかけてのグラデーションにおいて、着色部分とは異なる色が 付いている場合に、それを自動で調整する機能「ハイライトバランス調整」が追加になりました。

以下の例は、「ハイライトバランス調整」の使用前と使用後をわかりやすく表現したイメージ画像です。

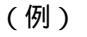

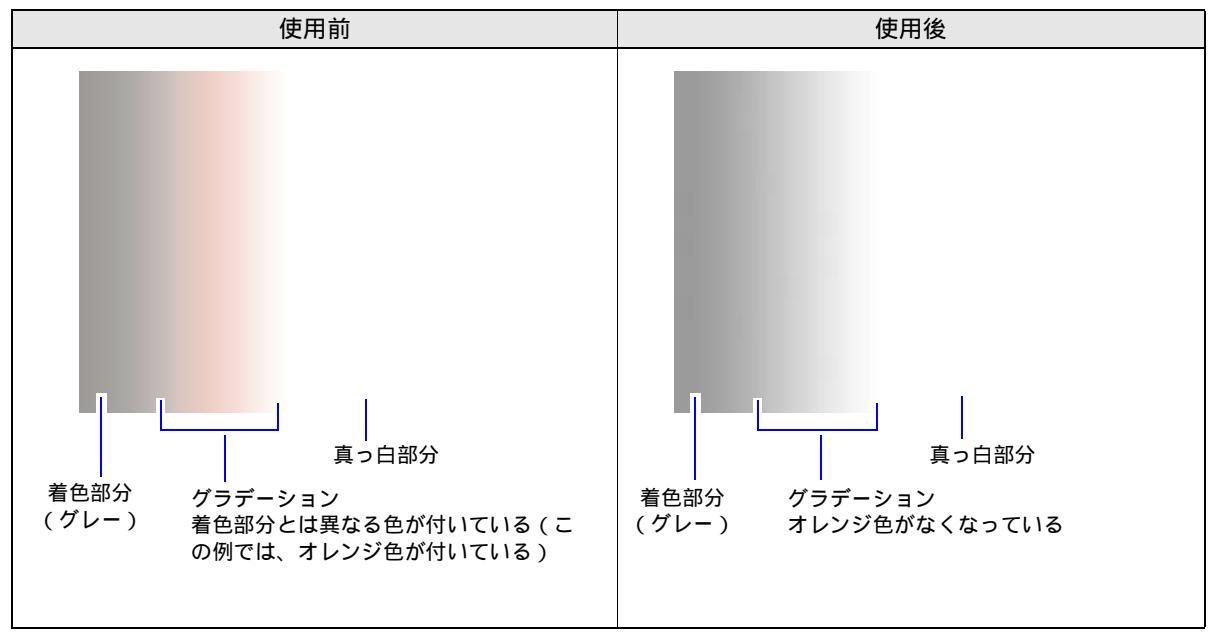

## 調整手順

1.「ハイライトバランス調整」画面を表示します。

## 画面の表示方法

「メンテナンス」画面で「拡張メニュー」ボタンをクリック "セットアップ" 「レーザーセット アップ」または「iBeamセットアップ」 "ペーパー仕様登録・セットアップ" "FUNCTIONの機 能" "ハイライトバランス調整"

2. 調整の必要なペーパーを選択します。

| <sup>29</sup> OSS-Printer ハイライトバランス調整 [ M5401 - 00 ] | S/N01010101                 |
|------------------------------------------------------|-----------------------------|
| ハイライトバランス調整                                          |                             |
| ハイライトバランス調整                                          |                             |
|                                                      | セットアップで使用するペーパータイプを選択してくたさい |
|                                                      | (1) 037 CRYSTAL ARCHIVE     |
|                                                      |                             |

3.「次へ」ボタンをクリックします。

テストプリントの作成と測色計の校正が自動的に行われます。

自動的にテストプリントの測定がはじまります。

測定結果が表示されます。

 $\downarrow$ 

 $\downarrow$ 

*4.*「OK」ボタンをクリックします。

補正値が登録されます。

| пансие | Y    | м    | С    |     | Y    | м    | С    |
|--------|------|------|------|-----|------|------|------|
| 255    | 0.16 | 0.13 | 0.16 | 244 | 1.23 | 1.15 | 1.25 |
| 254    | 0.24 | 0.19 | 0.22 | 243 | 1.38 | 1.29 | 1.38 |
| 253    | 0.35 | 0.29 | 0.32 | 242 | 1.59 | 1.50 | 1.61 |
| 252    | 0.47 | 0.41 | 0.44 | 241 | 1.77 | 1.72 | 1.79 |
| 251    | 0.57 | 0.51 | 0.55 | 240 | 2.00 | 1.88 | 1.98 |
| 250    | 0.68 | 0.62 | 0.65 | 239 | 2.16 | 1.95 | 2.08 |
| 249    | 0.76 | 0.73 | 0.75 | 238 | 2.30 | 1.99 | 2.09 |
| 248    | 0.84 | 0.81 | 0.84 | 237 | 2.30 | 1.99 | 2.09 |
| 247    | 0.92 | 0.88 | 0.93 | 236 | 2.30 | 1.99 | 2.09 |
| 246    | 1.00 | 0.95 | 1.00 | 235 | 2.30 | 1.99 | 2.09 |
| 245    | 1.08 | 1.02 | 1.09 |     |      |      |      |

以上で、「ハイライトバランス調整」は終わりです。

S5401-00-UM05V12

「ハイライトバランス調整」の設定を元に戻す場合

| <b>1</b> . 設定 | を元に戻すペーパーを選択します。                                                                                                    | )                |
|---------------|----------------------------------------------------------------------------------------------------|------------------|
|               | ■CSS-Printer //15/1/15シス開始[10501 00] S/M0101010    ハイライトバランス調整   ハイライトバランス調整   セットアップで使用するペーパータイプを選択してください   [1] 037 CRYSTAL ARCHIVE   OK | S5401-00-UM04V12 |
|               | NCTIONの機能」ボタンをクリックします。                                                                                                    | ا<br>ر           |
|               | FUNCTIONの機能<br>キャンセル 次へ                                                                                                    | S5401-00-UM04V12 |

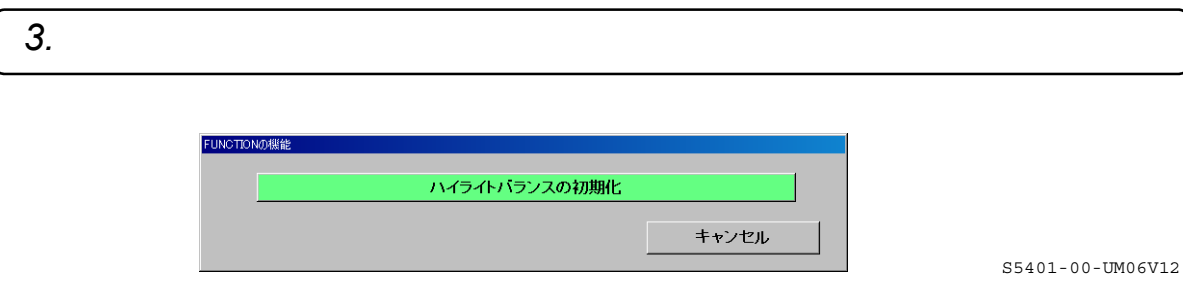

以上で、「ハイライトバランス調整」の設定を元に戻す作業は終わりです。